## W przeglądarce internetowej wpisz w *polu adresu http://uonet.vulcan.net.pl/010119*

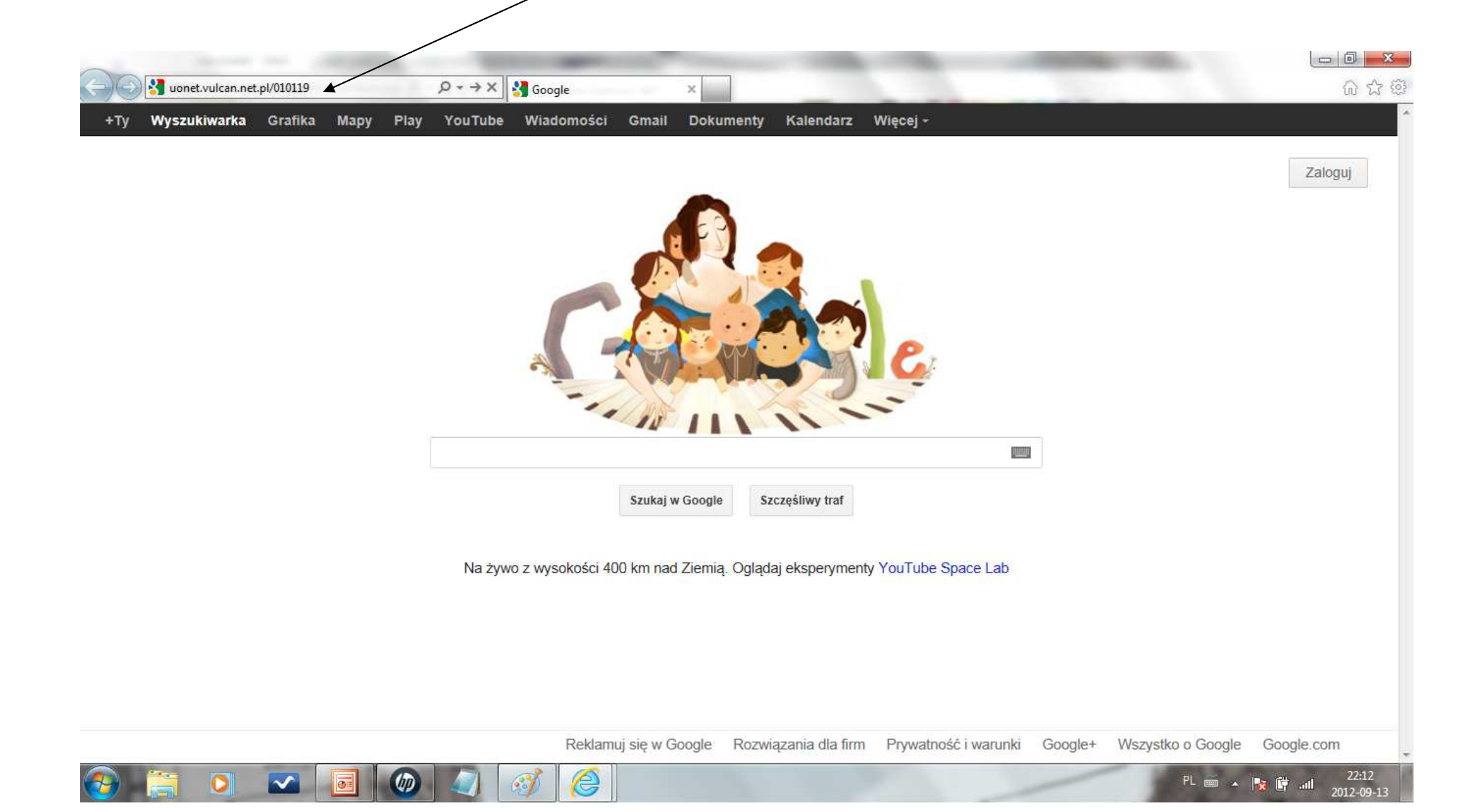

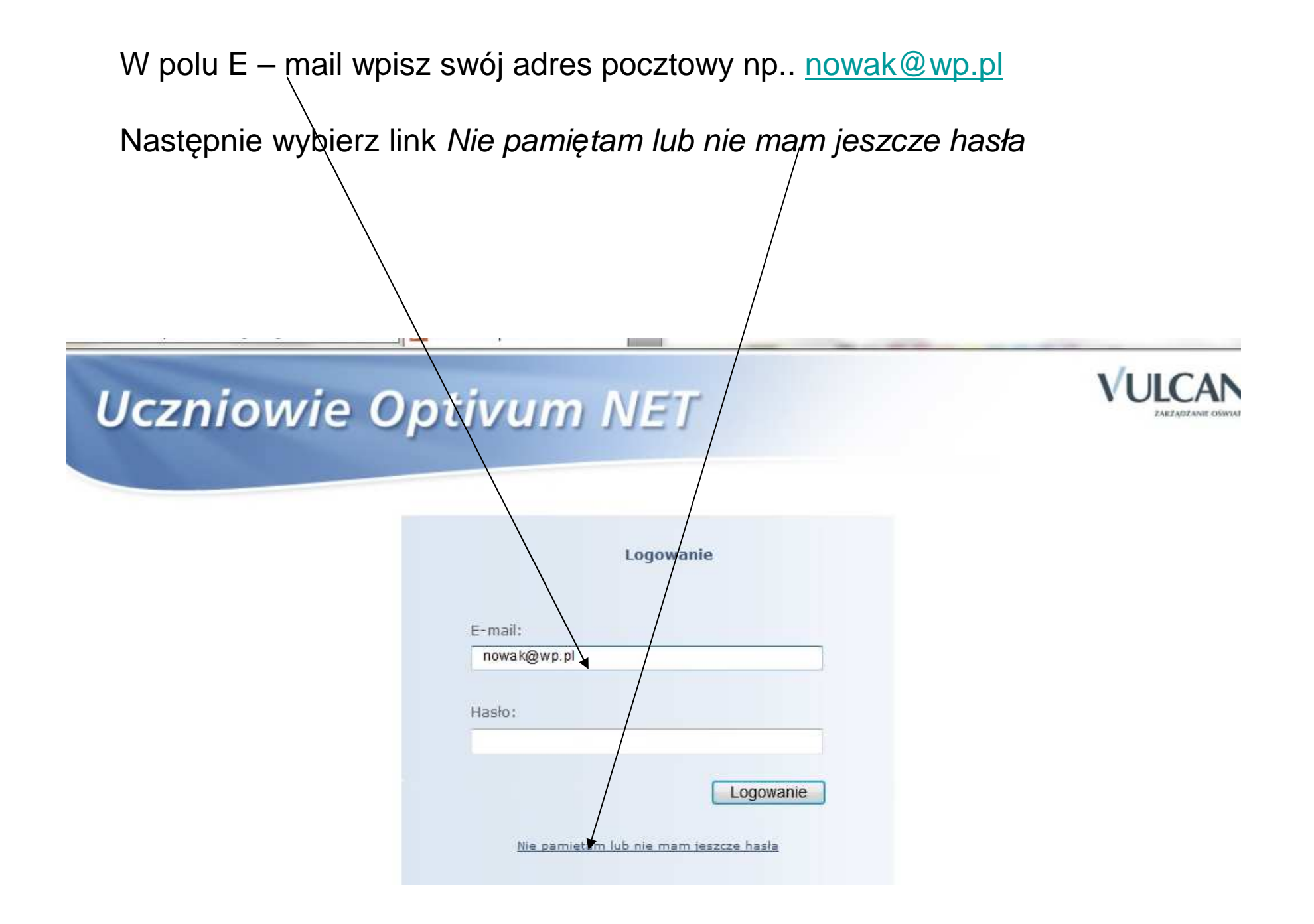

Po wybraniu Nie pamiętam lub jeszcze nie mam hasła pojawi się komunikat

| Uczniowie Optivum NET                                                                          |  |
|------------------------------------------------------------------------------------------------|--|
| Jednorazowy link umożliwiający zmianę hasła został wysłany jako wiadomość e-mail.<br>Logowanie |  |
| E-mail:<br>nowak@wp.pl                                                                         |  |
| Hasło:                                                                                         |  |
| Logowanie                                                                                      |  |

Należy teraz uruchomić dowolną przeglądarkę internetową i zalogować się na pocztę

## Logujemy się na pocztę.

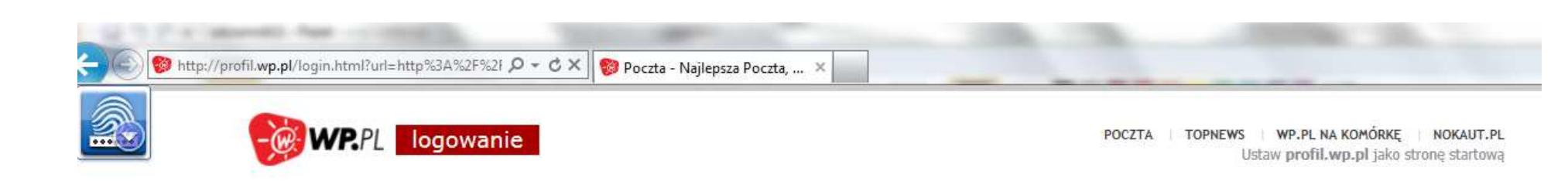

| Logowanie do poczty WP<br>Logowanie dla Twojego bezpieczeństwa jest szyfrowane (SSL)<br>Login lub adres e-mail:        | WEŹ POŻYCZKĘ<br>Z GWARANCJĄ!                                                                                                    |  |  |  |
|----------------------------------------------------------------------------------------------------|----------------------------------------------------------------------------------------------------|--|--|--|
| nowak@wp.pl       Hasło:       ••••••••••••       Image: poczta mini       zaloguj się       Nie mogę się zalogować! » | <ul> <li>jeśli znajdziesz tańszą pożyczkę, obniżymy Twoją ratę</li> <li>środki nawet w 1 dzień</li> <li>do 150 tys. zł bez zabezpieczeń</li> </ul> |  |  |  |
| Nie masz konta? Załóż je »                                                                                             | SPRAWDŹ >                                                                                                    |  |  |  |

Przykład reprezentatywny. Kwota pożyczki: 31 000 zł. liczba rat: 63. oprocentowanie nominalne: 12.9%.

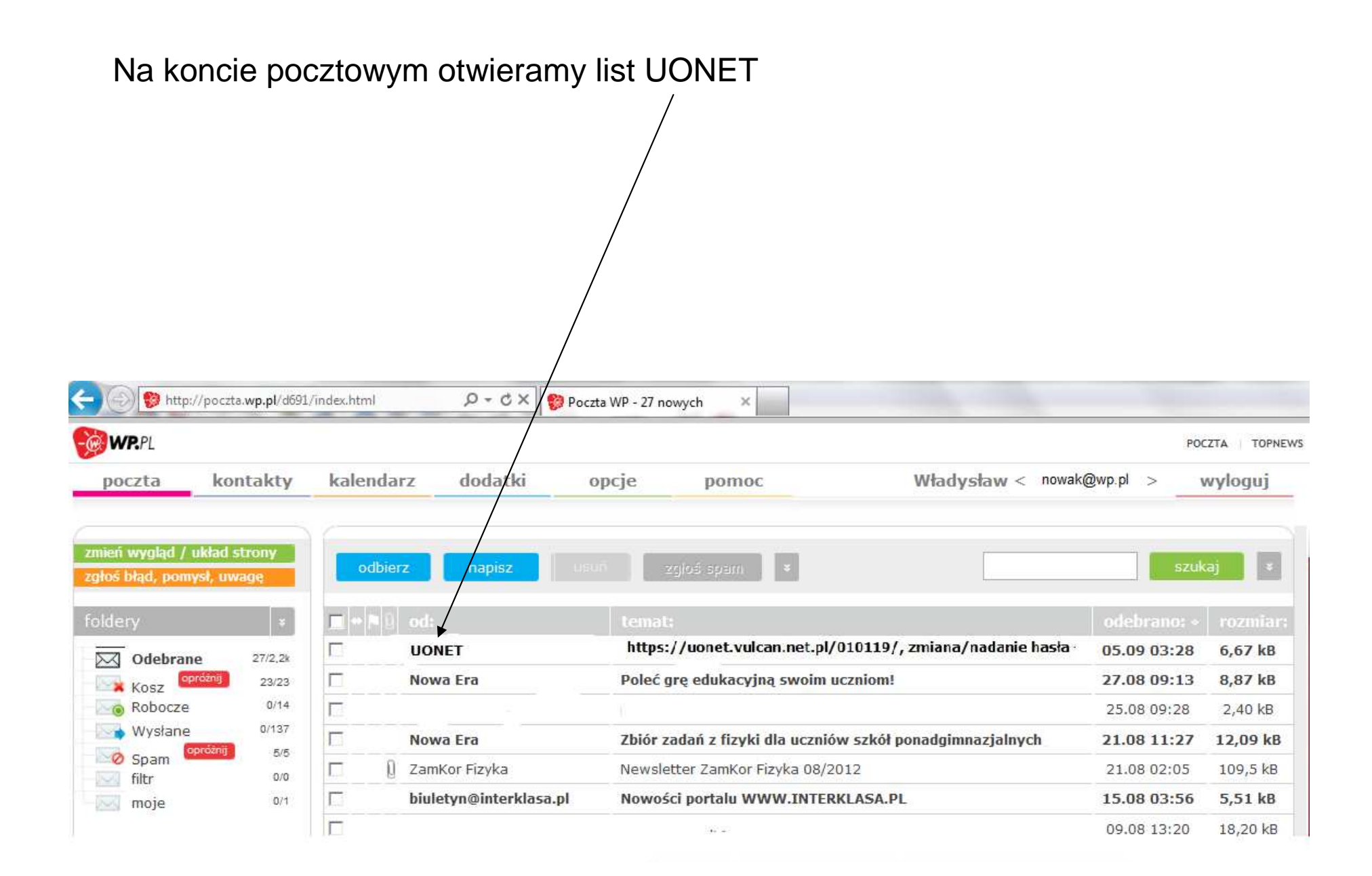

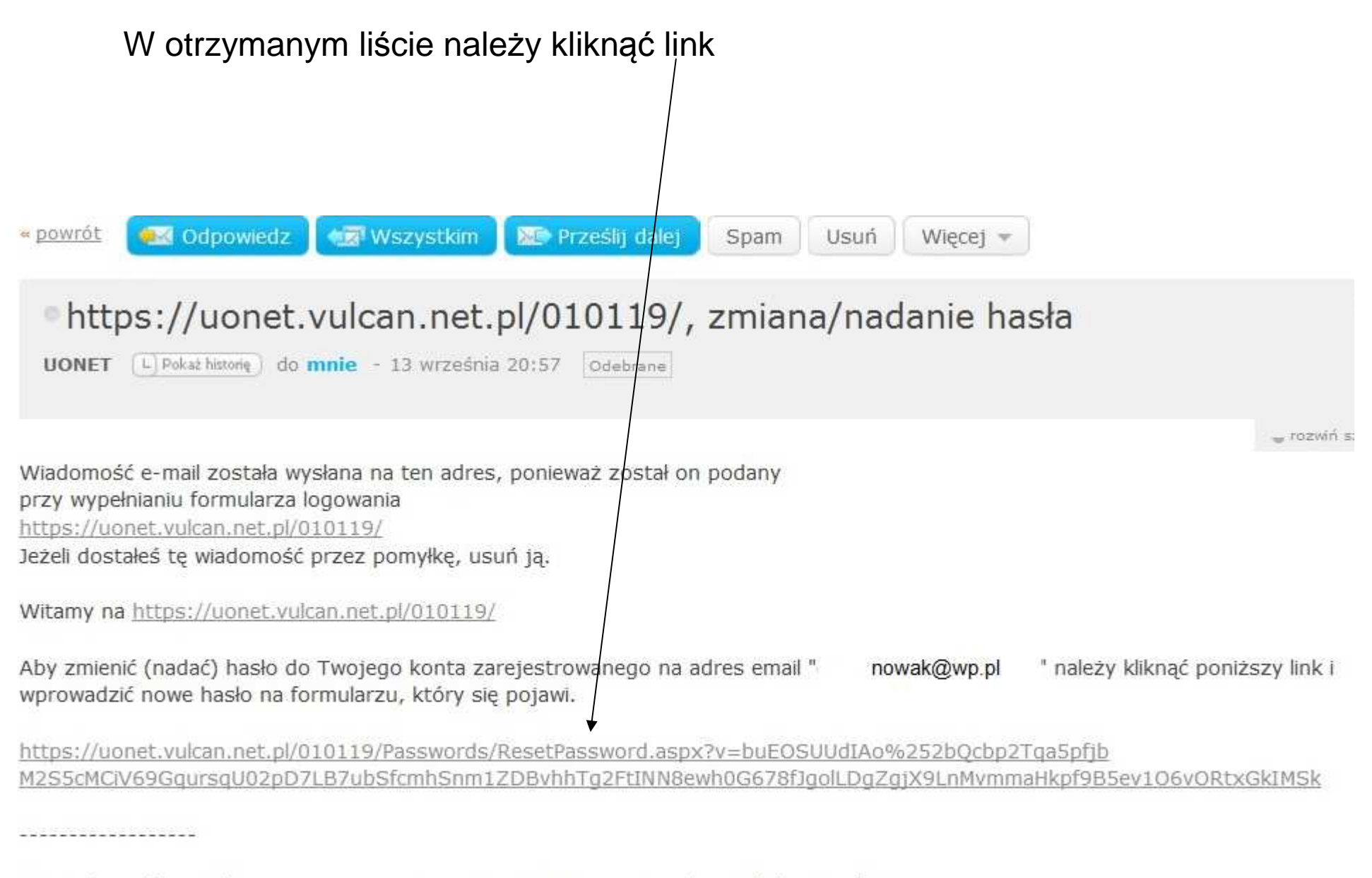

Ta wiadomość została wygenerowana automatycznie. Proszę nie odpowiadać na ten list.

Wpisujemy hasło w polu Nowe hasło

(minimalne 8 znaków, hasło musi zawierać co najmniej 1 wielką literę, 1 cyfrę oraz 1 znak nie alfanumeryczny np. \$ lub inny).

Następnie takie samo hasło wpisujemy w polu Powtórz nowe hasło.

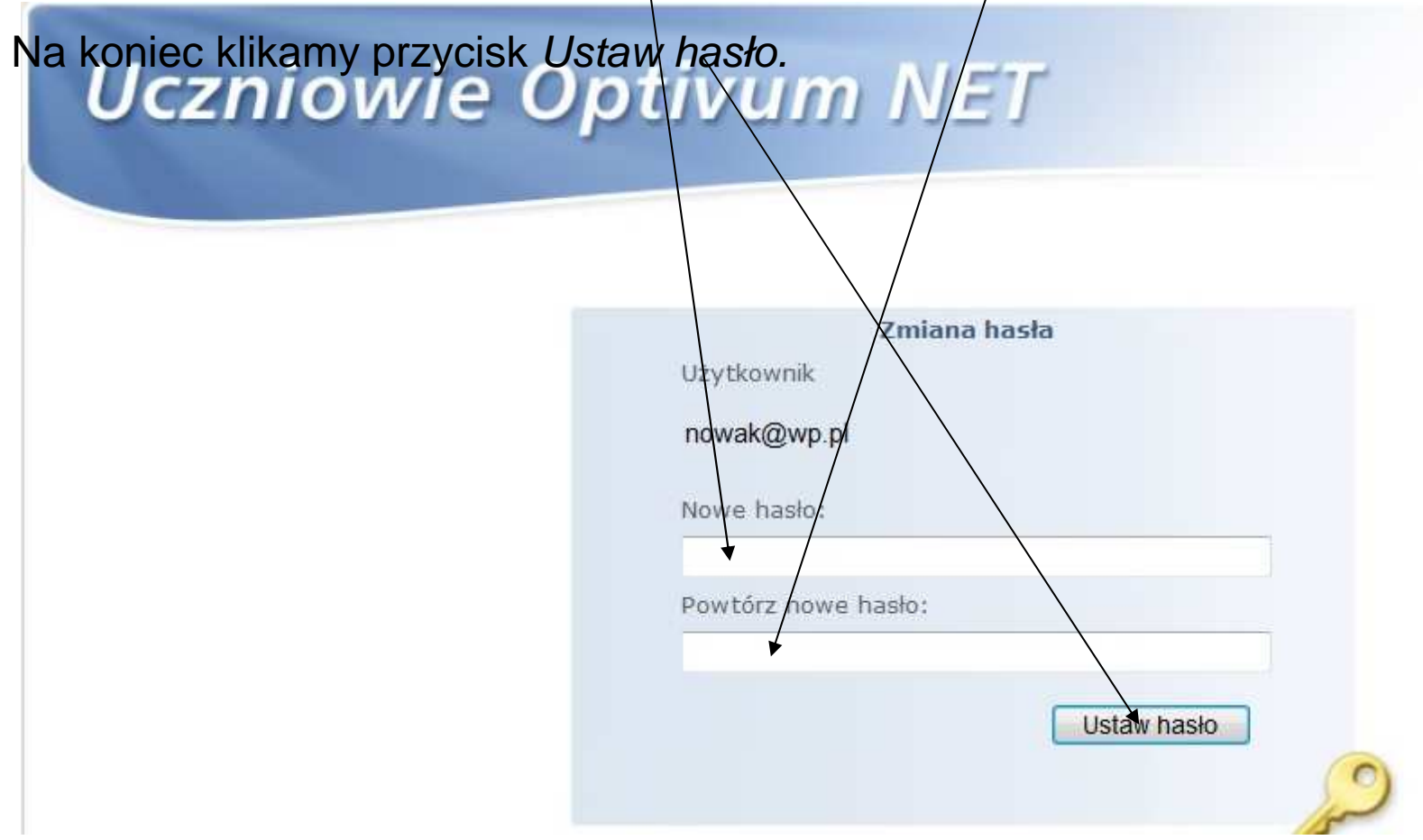

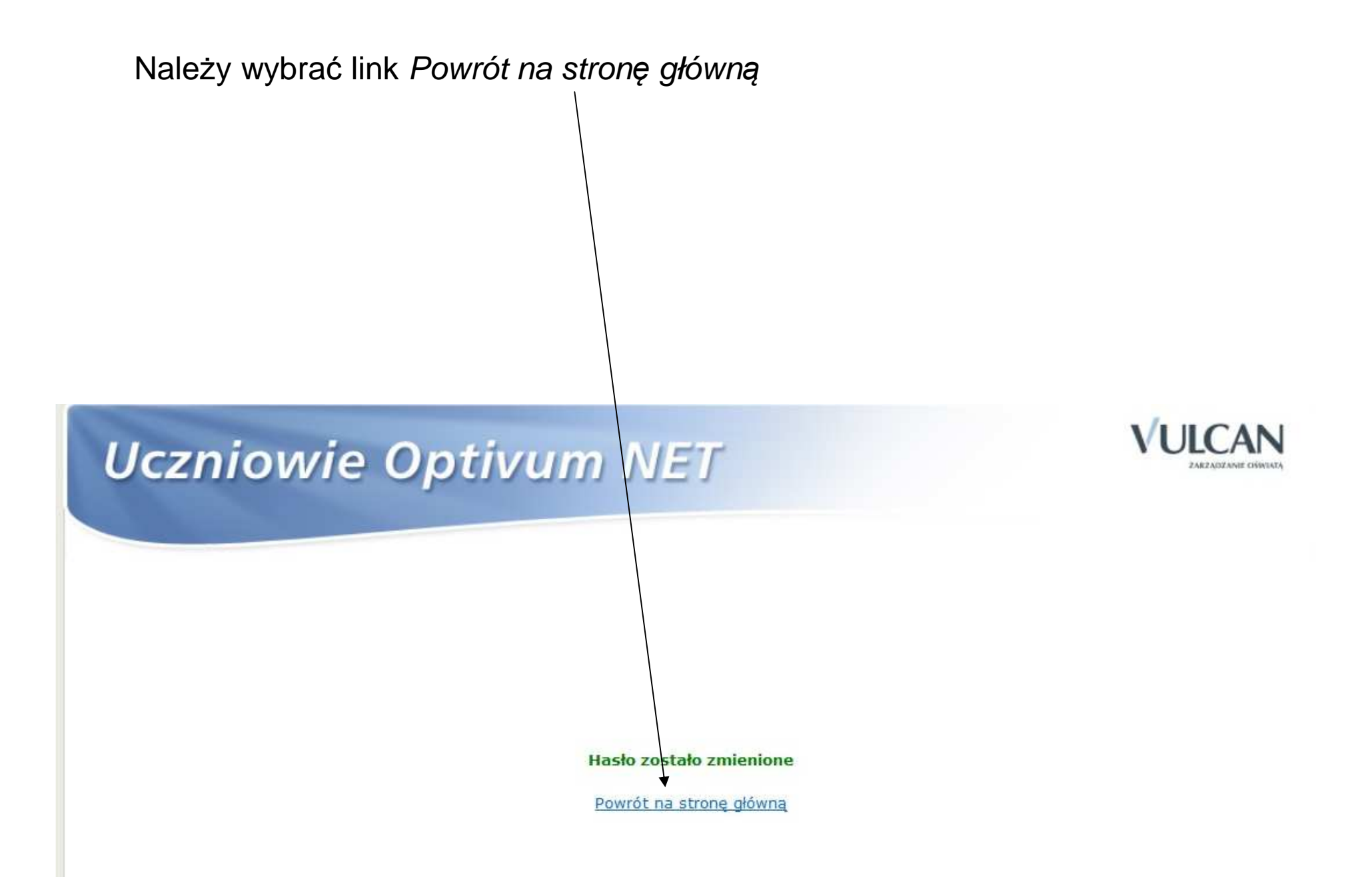

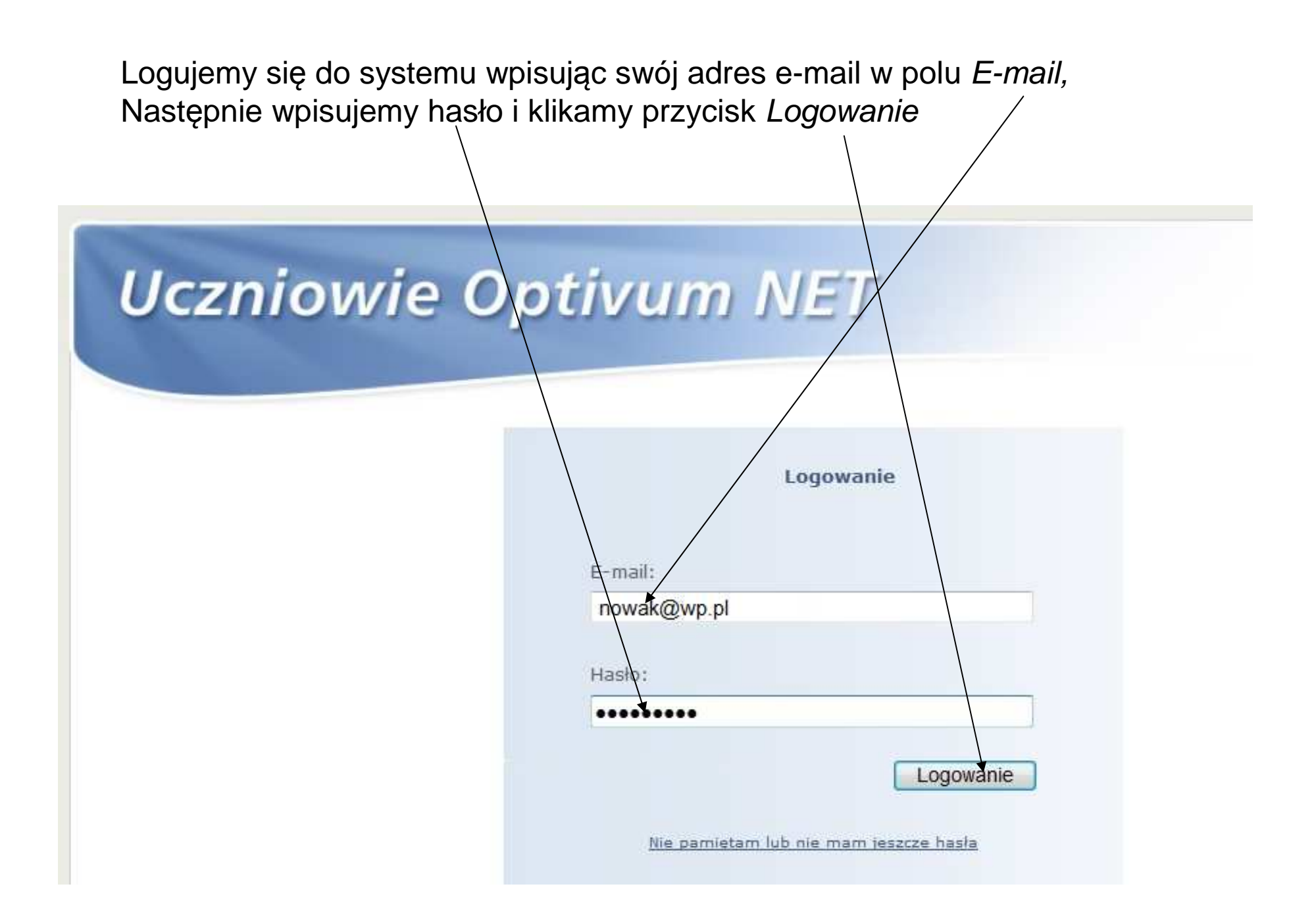

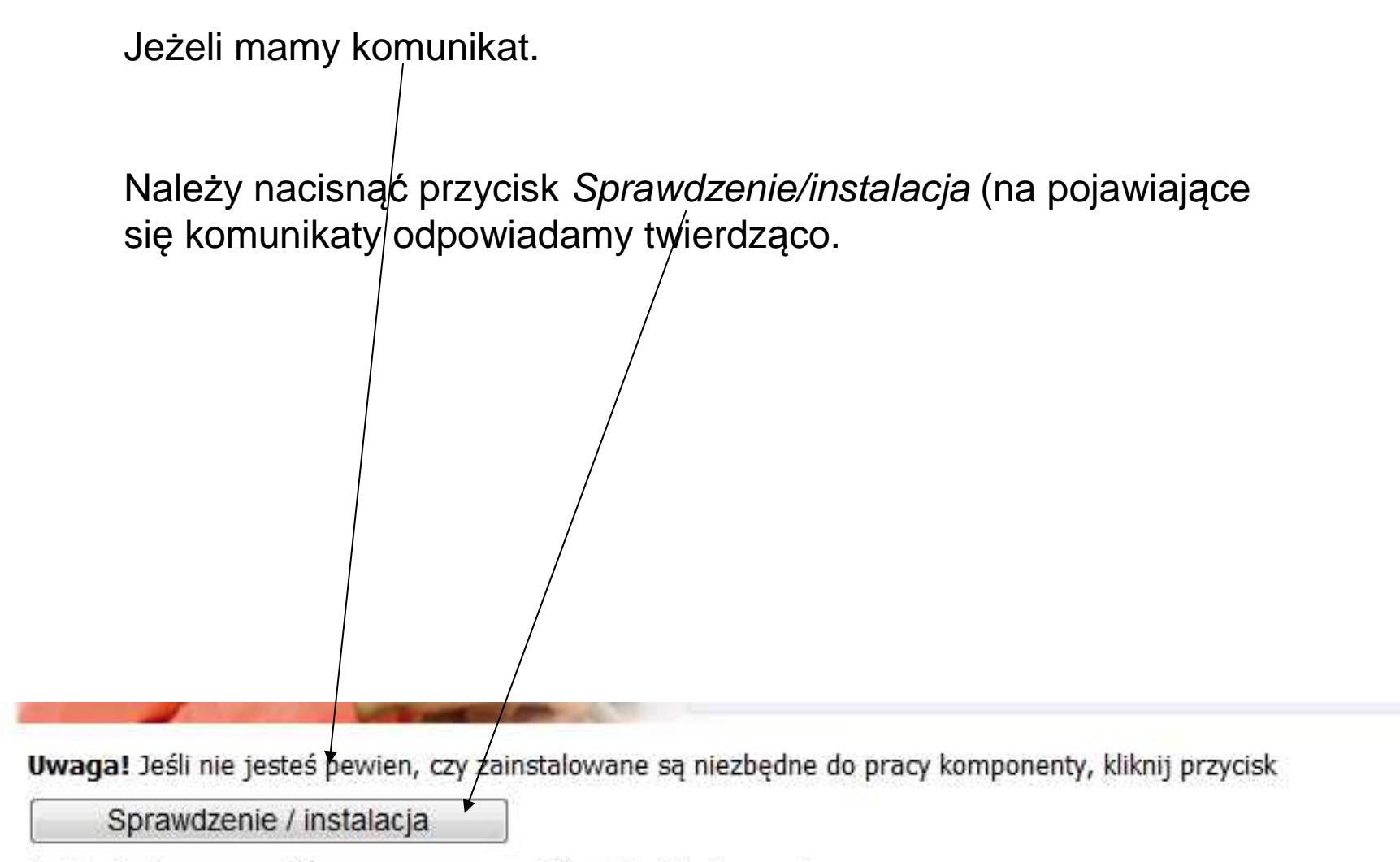

Instalacja komponentów wymaga uprawnień administratora systemu.

## Możemy przeglądać informacje o uczniu.

|                                                        |             | Pomoc   | nowak@wp.pl                 | 🔑 Wyloguj si |
|--------------------------------------------------------|-------------|---------|-----------------------------|--------------|
| Uczniowie Optivum NET<br>Witryna dla rodziców/ucznia   |             |         | VULCAN<br>DAEZADZANIE OKANA |              |
| Dziecko: Nowak Dominik - 95100108172                   |             |         |                             |              |
| Start Komunikaty Informacje o uczniu Organizacja zajęć | Prace Sms 🤯 |         |                             |              |
| Komunikaty                                             |             |         |                             |              |
| Brak wpisów o zadanych kryteriach.                     |             |         |                             |              |
| Oceny cząstkowe                                        |             |         |                             |              |
| Brak wpisów o zadanych kryteriach.                     |             |         |                             |              |
| Wpisy frekwencji                                       |             |         |                             |              |
| Brak danych spełniających zadane kryteria.             |             |         |                             |              |
| Uwagi                                                  |             |         |                             |              |
| Brak uwag spełniających zadane kryteria.               |             |         |                             |              |
| Zadania                                                |             |         |                             |              |
| Data Data Typ zadania                                  | Przedmiot   | Zadanie |                             | Notatka      |